# ESE 566A Modern System-on-Chip Design, Spring 2017 Tutorial for Cadence Encounter

Electrical and System Engineering, Washington University Revision: 01-25-2016

| 1. Introduction                           | 1  |
|-------------------------------------------|----|
| 2. Login to the Linux Lab server          | 1  |
| 3. Getting prepared using Design Compiler | 1  |
| 4. Encounter                              | 1  |
| 4.1 Start Encounter                       | 1  |
| 4.2 Import Design                         | 3  |
| 4.3 Clock tree synthesis                  | 8  |
| 4.4 NanoRoute                             | 9  |
| 4.5 Add Filler                            | 10 |
| 4.6 Verification                          | 10 |
| 4.7 Timing report                         | 11 |
| 4.8 Additional Information                | 12 |
| 5. Reference                              | 12 |

# **1. Introduction**

We use Cadence Encounter for placing and routing standard cells, but also for power routing and clock tree synthesis. The Verilog gate-level netlist generated by Synopsys DC has no physical information: it is just a netlist, so the Cadence Encounter will first try and do a rough placement of all of the gates into rows on the chip. Cadence Encounter will then do some preliminary routing, and iterate between more and more detailed placement and routing until it reaches the target cycle time (or gives up). Cadence Encounter will also route all of the power and ground rails in a grid and connect this grid to the power and ground pins of each standard cell, and Cadence Encounter will automatically generate a clock tree to distribute the clock to all sequential state elements with hopefully low skew. The automated flow for place-and-route is much more sophisticated compared to what we did in the previous tutorial.

# 2. Login to the Linux Lab server

Detailed explanation is in ese566-linux-tutorial.pdf

# 3. Getting prepared using Design Compiler

In the terminal, change path to your project directory, and compile your code using *design compiler*.

(If you don't know how to use design compiler, look at ese566-dc-tutorial.pdf)

# 4. Encounter

## 4.1 Start Encounter

Download the "<u>Default.view</u>" and modify it according to your design for MMMC view definition file later. Please specify the name of the *.sdc* file used in your synthesis script. It should be the *.sdc* file generated by *Design Compiler* in the previous design step.

|   | This is a file generated by Design Compiler.                                                                                                 |
|---|----------------------------------------------------------------------------------------------------|
| 1 | # Version:1.0 MMMC View Definition F (You need to change it according to your design)                                                        |
| 2 | # Do Not Remove Above Line                                                                                                    |
| 3 | create_library_set -name vtvt_tsmc180 -timing {/project/linuxlal/cadence/vendors/VTVT/vtvt_tsmc180/Synopsys_Libraries/libs/vtvt_tsmc180.lib} |
| 4 | create_constraint_mode -name constraint_rule -sdc_files                                                                                      |
| 5 | create_delay_corner -name_vtvt_tsmc180 -library_set (vtvt_tsmc180)                                                                           |
| 6 | create_analysis_view -name constraint_rule -delay_corner vtvt_tsmc180 -constraint_mode (constraint_rule)                                     |
| 7 | set_analysis_view -setup {constraint_rule} -hold {constraint_rule}                                                                           |
| 8 |                                                                                                    |

Figure 4.1 Default.view

Then execute the following command in the shell to start encounter

% encounter

You will get the following printout in the terminal and a window pops up which looks like the one as below. This window will lead to the design window.

|                                                                                                    | Terminal – dengxue.yan@linu:                                                                                                    | xlab009:~/ESE461/DCTutorial                                                                                                    | ×                                                    |
|----------------------------------------------------------------------------------------------------|----------------------------------------------------------------------------------------------------|----------------------------------------------------------------------------------------------------|------------------------------------------------------|
| File Edit View Terminal                                                                                                    | Tabs Help                                                                                                    |                                                                                                    |                                                      |
| [dengxue.yan@linuxl<br>[dengxue.yan@linuxl<br>[dengxue.yan@linuxl<br>[dengxue.yan@linuxl<br>WARNING: HOST <linu<br>RTED LINUX CONFIGUR<br/>For More I<br/>oductId&gt;.</linu<br> | ab009 ~] <b>\$_cd_ESE461</b> ]<br>ab009 ESE461]<br>ab009 DCTutorial]<br>ab009 DCTutorial]<br>ab009 DCTutorial]<br>ab009 Seas.wustl.e<br>ATION.<br>nfo, Please Run '< | inducial/<br>odule add ese46<br>mounter<br>odu> DOES NOT APPEAR TO BE<br>du> DOES NOT APPEAR TO BE<br>du> DOES NOT APPEAR TO BE                                                                                  | : A CADENCE SUPPO<br>:heckSysConf' <pr< th=""></pr<> |
|                                                                                                    |                                                                                                    |                                                                                                    |                                                      |
| Checking out Encoun<br>eds:1<br>eds:1<br>feg:1<br>feg:1<br>nru<br>vdix1<br>Virtuoso_Digital_Im                                                                                   | ter license<br>DENIED:<br>DENIED:<br>DENIED:<br>DENIED:<br>DENIED:<br>DENIED:<br>DENIED:<br>CHECKED OUT:<br>plem 14.2 license ch                                     | "Encounter_Digital_Impl<br>"Encounter_Digital_Impl_"<br>"Fncounter_Block"<br>"First_Encounter_GXL"<br>"FE_GPS"<br>"NanoRoute_Ultra"<br>"Virtuoso_Digital_Implem<br>"Virtuoso_Digital_Implem<br>uckout_succeeded. | Sys_XL"<br>Sys_L"<br>,XL"                            |
| Maximum num<br>****************                                                                                                    | per of instance allo<br>*******                                                                                                    | wed (I X 50000).<br>******************************                                                                                                    | ***                                                  |
| * Copyright (c)<br>*<br>*<br>*<br>* This program cont<br>* of Cadence Design<br>* law and internati                                                                              | Cadence Design Syste<br>All rights reserv<br>ains confidential ar<br>Systems, Inc. and i<br>onal treaties. Any                                                       | ms, Inc. 1996 - 2014.<br>ed.<br>d trade secret informatic<br>s protected by copyright<br>reproduction, use,                                                                                                    | ***<br>*<br>*<br>*<br>*<br>*                         |
| <pre>* distribution or d * or any attempt to * program. without</pre>                                                                                                    | isclosure of this pr<br>obtain a human-reac<br>the express. prior w                                                                                                  | ogram or any portion of i<br>Hable version of this<br>Vritten consent of                                                                                                    | t,*<br>*<br>*                                        |
| * Cadence Design Sy                                                                                                    | stems, Inc., is stri                                                                                                    | ctly prohibited.                                                                                                    | *                                                    |
| *                                                                                                    | adence Design System                                                                                                    | IS. Inc.                                                                                                    | *                                                    |
| *                                                                                                    | 2655 Seely Avenue                                                                                                    |                                                                                                    | *                                                    |
| * * *                                                                                                    | San Jose, CA 95134,                                                                                                    | USA                                                                                                    | * *                                                  |
| *****                                                                                                    | *****                                                                                                    | *****                                                                                                    | ***                                                  |
| @(#)CDS: IQRC/TQRC                                                                                                    | 14.1.6-s260 (64bit)                                                                                                    | Mon Mar 2 11:26:49 PST 2                                                                                                    | 015 (Linux 2.6.1                                     |
| 8-194.el5)<br>@(#)CDS: 0A 22.50-p<br>@(#)CDS: SGN 10.10-<br>@(#)CDS: BCDB 11 5                                                                                                   | 011 Tue Nov 11 03:24<br>p124 (19-Aug-2014) (                                                                                                    | :55 2014<br>64 bit executable)                                                                                                    |                                                      |
| Starting "Encou                                                                                                    | nter v14.23-s044_1"                                                                                                    | on Sat Oct 8 15:22:12 20                                                                                                    | 16 (mem=89.1M) -                                     |
| Running on linu<br>6_64)                                                                                                    | xlab009.seas.wustl.e                                                                                                    | edu (x86_64 w/Linux 3.10.0                                                                                                    | -327.22.2.el7.x8                                     |
| This version was co<br>Set DBUPerIGU to 10<br>Set net toggle Scal                                                                                                    | mpiled on Fri Mar 20<br>00.<br>e Factor to 1.00<br>e 1.00000                                                                                                    | 0 11:30:09 PDT 2015.                                                                                                    |                                                      |
| **INF0: MMMC trans                                                                                                    | ition support versig                                                                                                    | n v31-84                                                                                                    |                                                      |
| encounter 1>                                                                                                    |                                                                                                    |                                                                                                    |                                                      |

# Figure 4.2 Command and the printout of "encounter"

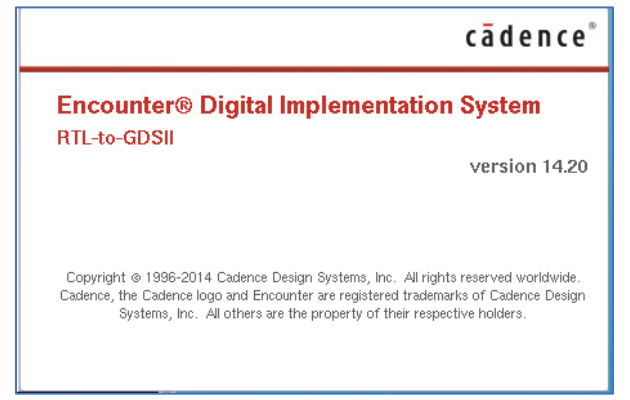

Figure 4.3 The window popped out when execute "encounter"

| En     Set     Set |
|----------------------------------------------------------------------------------------------------|
|                                                                                                    |
|                                                                                                    |
| Levy Carline & Y                                                                                                    |
| 1       Blackage       2         2       Perform       2         3       Perform       2         4       Perform       2         5       Perform       2         6       Perform       2         6       Perform       2         6       Perform       2         6       Perform       2         6       Perform       2         6       Perform       2         6       Perform       2         6       Perform       2         6       Perform       2         6       Perform       2         6       Perform       2         6       Perform       2         6       Perform       2         7       Perform       2         8       Perform       2         9       Perform       2         9       Perform       2         9       Perform       2         9       Perform       2         9       Perform       2         9       Perform       2         9       Perform <t< th=""></t<>                                                                                           |

Figure 4.4 The design window of "encounter"

## 4.2 Import Design

Go to "File->Import Design" and add files to import your netlist file, and you have to:

- Provide synthesized Verilog (*.syn.v*) which is the output netlist file generated by Design Compiler in the previous design step.
- Provide path for the LEF file from technology library. Set path to *"/project/linuxlab/cadence/vendors/VTVT/vtvt\_tsmc180/vtvt\_tsmc180\_lef*" and select the "*vtvt\_tsmc180.lef*" file from the folder.
- Provide the supply nets as *vdd*! and *gnd*! in the appropriate boxes as below. These represent the global power supply and ground net in your design.
- Load the "Default.view" edited above for MMMC view definition file

|                                                                                                    | 2. Uncollapse<br>collapse the dir                                                                                                    | ectory tist Files                                                                                                    |
|----------------------------------------------------------------------------------------------------|----------------------------------------------------------------------------------------------------|----------------------------------------------------------------------------------------------------|
| Encounter(R) R<br>Elipite Design<br>ECQ Design<br>Saye Design<br>Create OA Library<br>Import R]L<br>RTL. Synthesis<br>Load<br>Save<br>Check Design<br>Egit<br>Analysis<br>MMMC V | Collapse the dir<br>Collapse the dir<br>Click here to<br>the the the time syn (control<br>control to the to<br>control to the to<br>control | Counter_vare       Counter_vare         Counter_vare       Counter_vare         Counter_vare       Counter         Counter_vare       Counter         Counter_vare       Counter         Counter       Counter         Counter       Counter         Counter       Counter         Counter       Counter         Counter       Counter |

## Click "OK" to finish

Figure 4.4 Import netlist

| 2                                 |                                       | Design Import                |                          | ×             |                      | 3. Uncollapse<br>lapse the dire                                                                                                    | or<br>Inctoriver Files                                                 |
|-----------------------------------|---------------------------------------|------------------------------|--------------------------|---------------|----------------------|----------------------------------------------------------------------------------------------------|------------------------------------------------------------------------|
| Netlist:<br>Verilog               | Film Country                          |                              |                          | ·             | EF File: _tsmc180.le | Add Contraction of the second second | LEF Selection:                                                         |
| O OA                              | Library:                              | Top Cell: Auto Assign        | By User:                 |               | /project/linux add   | .lef file                                                                                                    | tvt_tsmc180_nolabel     README     vtv_nolabelmap     vtv_socE2df2;map |
| - Technology/P                    | Cell:<br>View:<br>Thysical Libraries: |                              |                          |               |                      | 4. Select                                                                                                    | vtvt_smc180.lef                                                        |
| OA<br>Deforence<br>1. Select here | e Libraries:                          | 7. The result                | > <                      | 2. Click here | >                    |                                                                                                    | UVV_ismc180_inuaderiaa.gz<br>⊇ vlvt_ismc180_Streamin.map               |
| Floorplan                         | lew Names:<br>(cadence/               | vendors/VTVT/vtvt_tsmc180/vt | vt_tsmc180_lef/vtvt_tsmc | 180.10        |                      |                                                                                                    |                                                                        |
| IO Assig                          | gnment File:                          |                              |                          |               |                      | Delete                                                                                                    | Filters                                                                |
| G                                 | CPF File:                             |                              |                          |               |                      |                                                                                                    | Close                                                                  |
| MMMC View D                       | Pefinition File:                      | eate Analysis Configuration  | )                        | D             |                      |                                                                                                    |                                                                        |
| <u>o</u> k                        | Save                                  | Load                         | Cancel H                 | lelp          |                      |                                                                                                    |                                                                        |
|                                   |                                       |                              | Figure                   | 4.5 lm        | port LE              | F file                                                                                                    |                                                                        |

|                               | Design Import ×                                                       |
|-------------------------------|-----------------------------------------------------------------------|
| Netlist:                      |                                                                       |
| <ul> <li>Verilog</li> </ul>   |                                                                       |
|                               | Files: Counter.syn.v                                                  |
|                               | Top Cell: Auto Assign 💿 By User:                                      |
| O OA                          |                                                                       |
|                               | Library:                                                              |
|                               | Cell:                                                                 |
|                               | View:                                                                 |
| Technology/Phy:               | sical Libraries:                                                      |
| o oa                          |                                                                       |
| Reference L                   | .ibraries:                                                            |
| Abstract View                 | Names:                                                                |
| Layout View                   | Names:                                                                |
| <ul> <li>LEF Files</li> </ul> | b/cadence/vendors/VTVT/vtvt_tsmc180/vtvt_tsmc180_lef/vtvt_tsmc180.lef |
| Floorplan                     |                                                                       |
| 1. Sp                         | ecify the power net                                                   |
| Power                         |                                                                       |
| Pov                           | ver Net vidi                                                          |
| Grou                          | nd Nex and                                                            |
| _                             | Z. Click n                                                            |
| Analysis Configu              | Select Default.view                                                   |
| ranaysis configu              |                                                                       |
| lick OK to                    | finish Crete Andula Conferentia                                       |
| mon on to                     | Create Analysis Configuration                                         |
|                               |                                                                       |

Figure 4.6 Add power net and MMMC view file

Then, you will be seeing a blank screen with horizontal lines on your main window (layout window). Press "f" for fit screen view of layout.

| 7 |  |  |
|---|--|--|
|   |  |  |
|   |  |  |
|   |  |  |
|   |  |  |
|   |  |  |

Figure 4.7 The initial layout window

Specify *"floorplan"* options in the *"Floorplan->Specify* Floorplan" and set the values as figure 4.8.

| v Partitio <u>n</u> | FIG | orplan Po <u>w</u> er                              | Place            | Optimize | Cloc  | Specify Floo                                                                                                    | orplan                                                   | ×                               |
|---------------------|-----|----------------------------------------------------|------------------|----------|-------|----------------------------------------------------------------------------------------------------|----------------------------------------------------------|---------------------------------|
| ) e (               | <   | Specify Floorp                                     | lan).            |          |       | Basic Advanced                                                                                                    |                                                          | 1                               |
| *                   |     | Structured Data<br>Automatic Floo                  | a Path<br>Irplan |          |       | Specify By:  Size  Die/IO/Core Core Size by: Size by: Siz | Coordinates<br>Ratio (H/W):                              | 1                               |
|                     |     | Resize Floorpla                                    | эп               |          |       |                                                                                                    | • Core Utilization:                                      | 0.699833                        |
|                     |     | Relative Floorp                                    | lan              |          |       |                                                                                                    | 🔾 Cell Utilization:                                      | 0.699833                        |
|                     | -   |                                                    |                  |          | _     | Dimension:                                                                                                    | Width:                                                   | 53.82                           |
|                     |     | Ro <u>₩</u>                                        |                  |          | - N - |                                                                                                    | Height:                                                  | 45.36                           |
|                     |     | Eloorplan Tool                                     | box              |          |       | Die Size by:                                                                                                    | Width:                                                   | 53.82                           |
|                     |     | Edit Floorplan<br>Snap Floorplar<br>Check Floorpla | n<br>an          | Ctrl+    | N     | Core Margins by: Core to IO Bo<br>Core to Die B<br>Core to Left 10<br>Core to Right 10                                                                                                    | Height:<br>oundary<br>.0 Core to Top<br>.0 Ore to Bottom | 45.36                           |
|                     | _   | Instance Group<br>Generate Regro                   | o<br>ouped N     | letlist  | •     | Die Size Calculation Use: 🔵 Max<br>Floorplan Origin at: 💿 Lowe                                                                                                    | : IO Height ● Min I<br>r Left Corner ⊖ Cen               | O Height<br>ter<br>Unit: Micron |
|                     |     | <u>G</u> enerate Floor                             | rplan            |          | •     |                                                                                                    | Cancel                                                   | Help                            |

Figure 4.8 Specify Floorplan

### Set the global nets vdd! and gnd! at "Power->Connect Global Nets".

| G                                                                                                    | lobal Net Connections                                                                                                    | ×               | Global Net Connections                                                                                                    | × |
|----------------------------------------------------------------------------------------------------|----------------------------------------------------------------------------------------------------|-----------------|----------------------------------------------------------------------------------------------------|---|
| Connection List<br>Provide Madeual Provide Madeual Provide Provide Madeual Provide Provide Provide Provide Provide Provide Provide Provide Provide Provide Provide Provide Provide Provide Provide Provide Provi | ver Ground Connection  prin  Tie High  Tie Low  Instance BasenIme:  Pin Name(\$_vdd  Net Basename:  Cope  Single Instance: Under Module: Under Power Domain: Under Power Domain: Under R  Apply All  Connection  Perbose  put  Logate Delete  Delete | Connection List | Power Ground Connection         Onnect         Image: Pin         Te Low         Instance Baser pine:*         Pin Name(signal)         Net Basename:         Single Instance:         Under Module:         Under Power Domain:         Under Power Domain:         Under Rest         Global Net genel         Overrig 6         Uut Add to List         8. Finish         Delete |   |
| Contraction (                                                                                                    | (Truch) (Truch)                                                                                                    |                 |                                                                                                    |   |

Figure 4.9 Set the global nets

Go to "*Power->Add Ring*" and set Net pins to *vdd*!, *gnd*!. And you change width and spacing of power ring.

#### Fower Place Optimize Clock Route Timing Verify Option 2. Press Ctrl+Left Click to multi-select Connect Global Nets Basic Advanced Via Generation sen Nets 🔍 🔣 🔍 🕗 । 👶 १ 1 Multiple Supply Voltage Power Planning ddl Add Ring ... Net(s): Power Analysi Add Stripe. Rail Analysis Edit Power Via. Ring Type Report Create Power/Ground Pin. Ore ring(s) contouring Around core boundary Along I/O boundary PG Cut/Repair. Exclude selected objects Block ring(s) around Each block Each reef Selected power domain/fences/reefs Each selected block and/or group of core rows Cancel Help Clusters of selected blocks and/or groups of core rows With shared ring edges User defined coordinates: MouseClick O Block ring Core ring **Ring Configuration** Top: Bottom: Left: Right: Laver metal1 H ▶ metal1 H ▶ metal2 V ▶ metal2 V ▶ 0.45 0.45 0.45 0.45 Width: 0.45 0.45 Spacing: 0.45 0.45 Update Offset: 🔾 Center in channel 💿 Specify 0.81 0.81 0.81 0.81 **Option Set** 5 dd Ring Option ок Set Mode Apply Defaults Cancel Help

ESE566A Modern System-on-Chip Design, Spring 2017

Figure 4.10 Add power ring

We can also edit the pin placement in our design. Go to "*Edit->Pin Editor*". Group some pins and you can place them on left or right side of the design. If you don't specify *Encounter* will be taking appropriate placement during optimization. Once done click "*OK*"

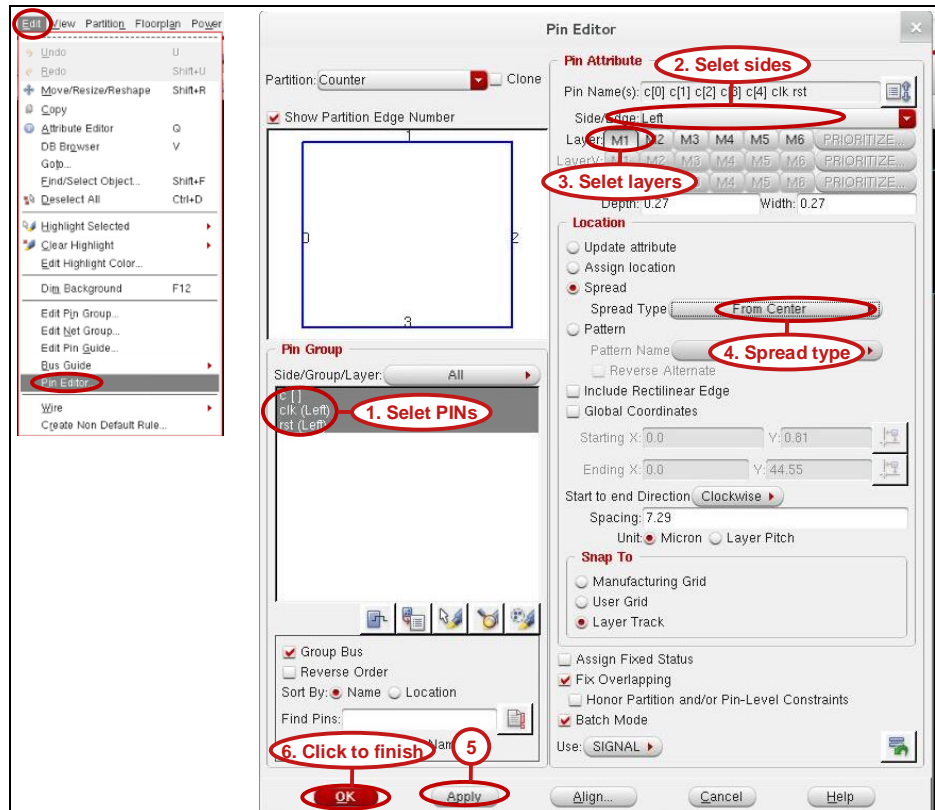

Figure 4.11 Pin Editor

Watch how your layout is changing while you are setting the parameters in the GUI.

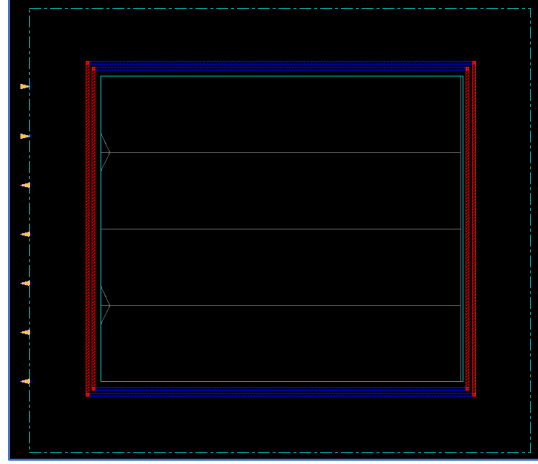

Figure 4.12 The layout view after edit pins

Place the vdd! and gnd! in the design. Go to "Route->Special Route"

| Encounter(F                                                                           | SRoute                                                                                                    | × (2)         | Net Selection × |
|---------------------------------------------------------------------------------------|----------------------------------------------------------------------------------------------------|---------------|-----------------|
| Route Timing Verify Options<br>Generate Routing Guide<br>Trial Route<br>Special Route | Basic     Advanced     Via Generation       Net(s):     gndi vddi       SRoute       ✓ Block Pins     P ad Rings       ✓ Block Pins     P ad Rings       ✓ Block Pins     P ad Rings       ✓ Block Pins     P ad Rings       ✓ Block Pins     P ad Rings       ✓ Block Pins     P ad Rings       ✓ Block Pins     P ad Rings       ✓ P ad Rings     P ad Rings       ✓ P ad Rings     P ad Rings       ✓ P ad Rings     P ad Rings       ✓ Allow Layer:     metalit       ✓ Allow Layer:     Change | Pissible Nets | Add see         |
| Mgtəl Fill 🕨 🕨                                                                        | Area X1 Y1 Prewv Y2 Prewv Connect to Target Inside The Area Only Oelete Existing Routes Generate Progress Messages Mode Setup                                                                                                    |               | Cancel Help     |
|                                                                                       | Target Editing Options                                                                                                    |               |                 |

Figure 4.13 Place vdd! and gnd!

| 1 |             |      |
|---|-------------|------|
| ł | ↓ gndt      |      |
| 4 |             |      |
| - | vdal vdal v | idi. |
| 4 |             |      |
|   | grid        |      |
| • |             |      |
| 4 |             |      |
|   |             |      |
|   |             |      |

Figure 4.14 The layout after place vdd! and gnd!

Now we are all set to place the design. And then we go to "*Place->Place Standard Cell*". Click OK.

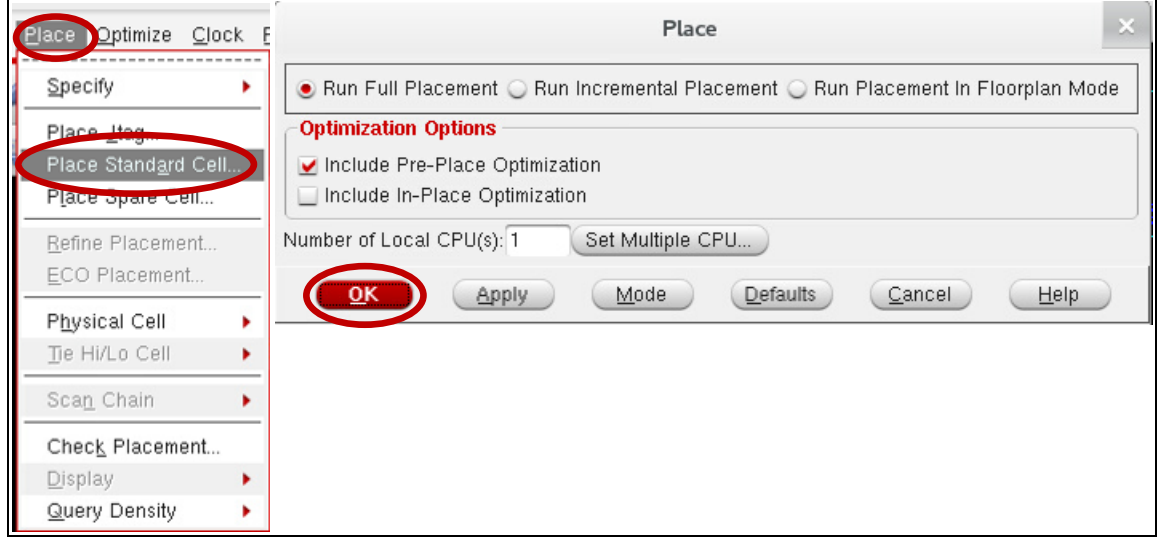

Figure 4.15 Place standard cell

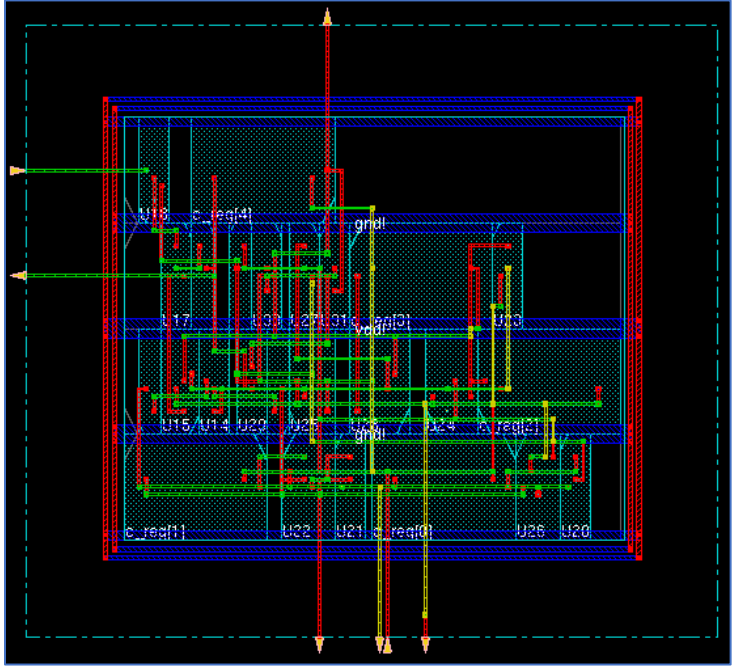

Figure 4.16 The result after place standard cell

## 4.3 Clock tree synthesis

- Download <u>*Clock.ctstch*</u> and place it in working directory.
- Download <u>Clock.tcl</u> and place it in working directory.
- Open *Clock.tcl* using *gedit* and copy the content line by line to the *encounter terminal* and execute it.

| Terminal – dengxue.yan@linuxlab009:~/ESE461/DCTutorial                                                                                                    |                                           |                          |                                  |                       |
|----------------------------------------------------------------------------------------------------|-------------------------------------------|--------------------------|----------------------------------|-----------------------|
| File Edit View Termina                                                                                                    | il Tabs Help                              |                          |                                  |                       |
| Violating Pa<br>  All Pa<br>+                                                                                                    | ths:  0   1<br>ths:  5   .                | 0   0<br>5   5<br>       | +                                |                       |
| +<br> <br>  DRVs                                                                                                    | Real                                      |                          | <br>  Total                      | +                     |
|                                                                                                    | Nr nets(terms)                            | Worst Vio                | Nr nets(terms)                   | Ú .                   |
| / max_cap<br>  max_tran<br>  max_fanout<br>  max_length<br>/                                                                                                  | 0 (0)<br>0 (0)<br>0 (0)<br>0 (0)<br>0 (0) | 0.000<br>0.000<br>0<br>0 | 0 (0)<br>0 (0)<br>0 (0)<br>0 (0) | +<br> <br> <br> <br>+ |
| Density: 70.455%<br>Routing Overflow: 0.00% H and 0.00% V                                                                                                    |                                           |                          |                                  |                       |
| **optDesign cpu = 0:00:01, real = 0:00:00, mem = 717.8M, totSessionCpu=0:05:<br>00 **<br>*** Finished optDesign ***<br>0<br>encounter 8> <u>e</u> ncounter 8> |                                           |                          |                                  |                       |
| encounter 8>                                                                                                    |                                           |                          |                                  |                       |

Figure 4.17 Partial of clock tree synthesis commands and results

## 4.4 NanoRoute

As part of routing go to "*Route->NanoRoute->Route*". And click OK.

| Boute Timing Verify Options PVS Tools Flows He                      | NanoRoute                                                                                                    |      |  |
|---------------------------------------------------------------------|----------------------------------------------------------------------------------------------------|------|--|
| Generate Routing Guide<br>Irial Route<br>Snecial Route<br>NanoRoute | Routing Phase         Global Route         Detail Route         Detail Route         Start Iteration default         End Iteration default         Post Route Optimization         Optimize Via         Optimize Wire |      |  |
| Metal Fill Route                                                    | Concurrent Routing Features                                                                                                    |      |  |
| Via Fill Minalyze Congestion                                        | Version States Fix Antenna Insert Diodes Diode Cell Name                                                                                                    |      |  |
|                                                                     | Timing Driven Effort 5 Congestion Timing S.M.A.R.T.                                                                                                    |      |  |
|                                                                     | SI Driven                                                                                                    |      |  |
|                                                                     | Post Route SI SI Victim File                                                                                                    |      |  |
|                                                                     | Litho Driven                                                                                                    |      |  |
|                                                                     | 🔤 Post Route Litho Repair                                                                                                    |      |  |
|                                                                     | Routing Control         Selected Nets Only       Bottom Layer default         ECO Route       Select Area and Route         Area Route       Select Area and Route                                                    |      |  |
|                                                                     | Job Control                                                                                                    |      |  |
|                                                                     | Auto Stop<br>Number of Local CPU(s): 1<br>Number of CPU(s) per Remote Machine: 1<br>Number of Remote Machine(s): 0<br>Set Multiple CPU                                                                                |      |  |
|                                                                     | OK         Apply         Attribute         Mode         Save         Load         Close           Figure 4 18 Nano route                                                                                              | Help |  |

You will see that your design got placed in the layout and all the interconnections are done.

### 4.5 Add Filler.

"Place->Physical Cell->Add Filler". Select "filler" cell name and click OK.

| Place Optimize Clock                                                              | <u>R</u> oute <u>Ti</u> ming Verif <u>y</u>                          | Add Filler                                                                                                    | Select                | Filler Cells |
|-----------------------------------------------------------------------------------|----------------------------------------------------------------------|----------------------------------------------------------------------------------------------------|-----------------------|--------------|
| Specify<br>Place Jtag<br>Place Standard Cell<br>Place Spare Cell                  | 1 🕅 C O   .                                                          | Cell Name(s) filler         Select           Prefix FiLLER         Power Domain         Select           No DRC         Mark Elword         Select | Selectable Cells List |              |
| Refine Placement<br>ECO Placement<br>Physical Cell<br>Te Hi/Lo Cell<br>Scan Chain | Add Well Tap<br>Add End Cap<br>Add Filler                            | Mail K Fixed     Drawy     View Area       Fill Area     Iix     Iiy       5     urx     ury       0K     Apply     Mode       Cancel     Help     |                       | Add          |
| Check_Placement<br>Display<br>Query Density                                       | Delete Filler<br>Add I/O Filler<br>Delete I/O Filler<br>Check Filler |                                                                                                    |                       |              |

Figure 4.19 Add Filler

## 4.6 Verification

Once Place and Route is done:

- Go to "Verify->Verify Geometry". Click OK.
- Go to "Verify->DRC". Click OK
- Go to "Verify-> Connectivity". Click OK

Check the terminal every time for any violations and warnings.

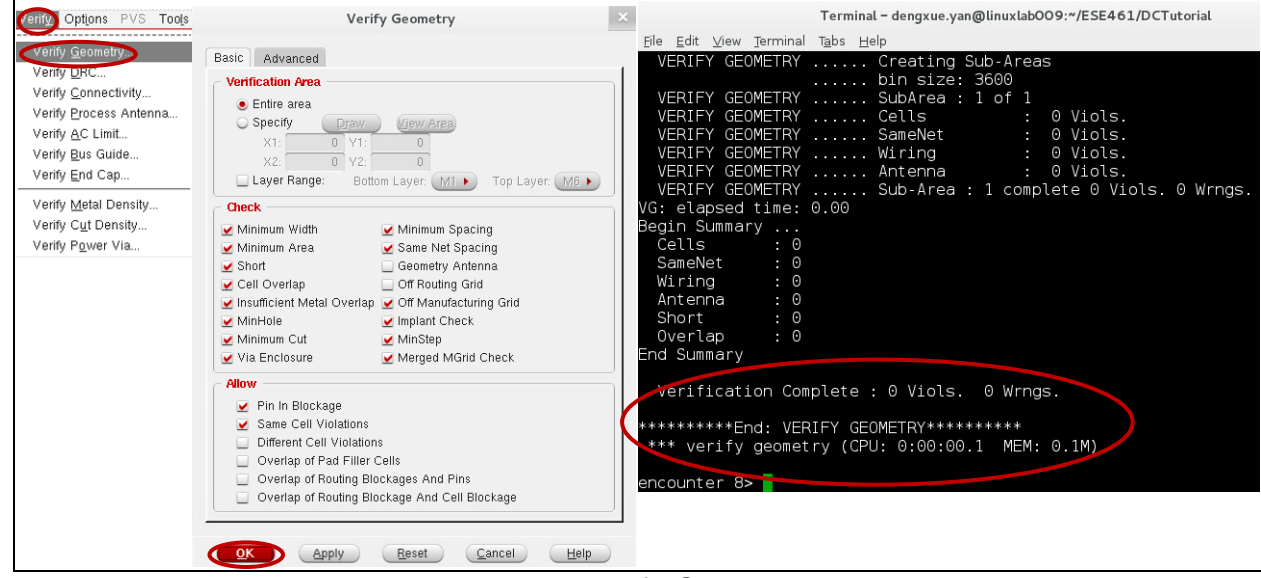

Figure 4.20 Verify Geometry

| Cettons PVS Tods Verify Geometry. Verify Office States Verify Office States Verify AC Limit. Verify Directs Antenna. Verify AC Limit. Verify Bis Guide Verify Metal Density Verify Metal Density Verify Pgwer Via | Verify DRC       × ******** End: VE         asic       Advanced         Verifacation Area       (CPU Time: 0:0)         • Entire area       • [gew Area         > X2       0         > Layer Range:       Bottom Layer. MD         Det       Apply         Cott       Apply         Cancel       Heip         Verification O       Verification O         Verify DRC       Verify DRC         VERIFY DRC       Verify DRC         VERIFY DRC       Verify DRC         VERIFY DRC       Verify DRC         VERIFY DRC       Verify DRC         VERIFY DRC       Verify DRC         Verification O       Verification O               | RIFY CONNECTIVITY *******<br>complete : 0 Viols. 0 Wrngs.<br>00:00.0 MEM: 0.000M)<br>* Starting Verify DRC (MEM: 785.1) ***<br>Starting Verification<br>Initializing<br>Deleting Existing Violations<br>Creating Sub-Areas<br>Using new threading<br>Sub-Area : 1 of 1<br>Sub-Area : 1 complete 0 Viols.<br>Complete : 0 Viols.                                                                                                    |
|----------------------------------------------------------------------------------------------------|----------------------------------------------------------------------------------------------------|----------------------------------------------------------------------------------------------------|
|                                                                                                    | *** End Verify                                                                                                    | DRC (CPU: 0:00:00.1 ELAPSED TIME: 0.00 MEM: 0.1M) ***                                                                                                    |
|                                                                                                    | Figure 4.21 Verif                                                                                                    | y DRC                                                                                                    |
| Verify Geometry<br>Verify Geometry<br>Verify Process Antenna<br>Verify Process Antenna<br>Verify AC Limit<br>Verify End Cap<br>Verify Metal Density<br>Verify Metal Density<br>Verify Pgwer Via                   | Verify Connectivity         Net Type         All         Regular Only         Special Only         Named:         Check         Open         UnConnected Pin         Unrouted Net         Connectivity Loop         DanglingWire (Antenna)         Weakly Connected Pin         Connectivity Loop         Geometry Loop         Geometry Loop         Divide Power Net         Soft PG Connect         Raw Violations Mark         Use Virtual Connection         TSV Die Abstract File         Verify Connectivity Report: Counter.conn.rpt         Report Limits         Error: 1000         Warning: 50         Set Multiple CPU | <pre>******** Start: VERIFY CONNECTIVITY ******* Start Time: Sun Oct 9 11:00:41 2016 Design Name: Counter Database Units: 1000 Design Boundary: (0.0000, 0.0000) (74.3400, 65.8800) Error Limit = 1000; Warning Limit = 50 Check all nets Begin Summary Found no problems or warnings. End Summary End Time: Sun Oct 9 11:00:41 2016 Time Elapsed: 0:00:00.0 ******** End. VERIFY CONNECTIVITY Verification Complete : 0 Viols. 0 Wrngs. (CPU Time: 0:00:00.0 MEM. 0.000W)</pre> |

Figure 4.22 Verify Connectivity

# 4.7 Timing report

| Configure MMMC                                                                                                    | Timing Analysis                                                                                                    | × timeDes                                                                                                    | ign Summary                                                                 |                                                      |                                      |                                                            |
|----------------------------------------------------------------------------------------------------|----------------------------------------------------------------------------------------------------|----------------------------------------------------------------------------------------------------|-----------------------------------------------------------------------------|------------------------------------------------------|--------------------------------------|------------------------------------------------------------|
| Genetat Coperation Table<br>Extract RC<br>Extract RC<br>Cross Human Coperations<br>Grass Back Box Model<br>Write SOF<br>Display Timing Map | Basic Advanced<br>Use Existing Extraction and Timing Data<br>Pre-Place & Pre-CTS Post-CTS Post-Route Sign-Off<br>Analysis Type<br>Setup Hold<br>Include SI<br>Reporting Options<br>Number of Partie: 50<br>Report file(s) Prefix: Counter_pre-CTS<br>Output Directory: EmingReports<br>EXX | Setup mode<br>  WNS (n<br>  TNS (n<br>  Violating Pan<br>  All Pan                                                                  | all<br>ns):  48.248<br>ns):  0.000<br>ths:  0<br>ths:  5                    | reg2reg  <br>  48.248  <br>  0.000  <br>  0  <br>  5 | default<br>49.017<br>0.000<br>0<br>5 | +<br> <br>+<br> <br> <br> <br>                             |
|                                                                                                    |                                                                                                    | DRVs<br>DRVs<br>max_cap<br>max_tran                                                                                                 | <br>  Nr nets(ter<br>  0 (0)<br>  0 (0)                                     | Real<br>ms)   Wors<br>  0.<br>  0.                   | t Vio  <br>000  <br>000              | Total  <br> <br>  Nr nets(terms)  <br>  0 (0)  <br>  0 (0) |
|                                                                                                    |                                                                                                    | max_fanout<br>max_length<br>bensity: 100.000%<br>Routing Overflow:<br>Reported timing to<br>Total CPU time: 0<br>Total Real time: 0 | 0 (0)<br>0 00% H and 0<br>0 dir timingRe<br>16 sec<br>0 sec<br>0 882 257812 | 0.00% V<br>ports                                     | 0   0                                | 0 (0)  <br>0 (0)                                           |

Figure 4.22 Generating timing report

### 4.8 Additional Information

Save your design for later use. "*File -> Save*". Give an output file name for each floorplan, Place, Netlist and DEF file so that you can save all the optimization options and can load it later.

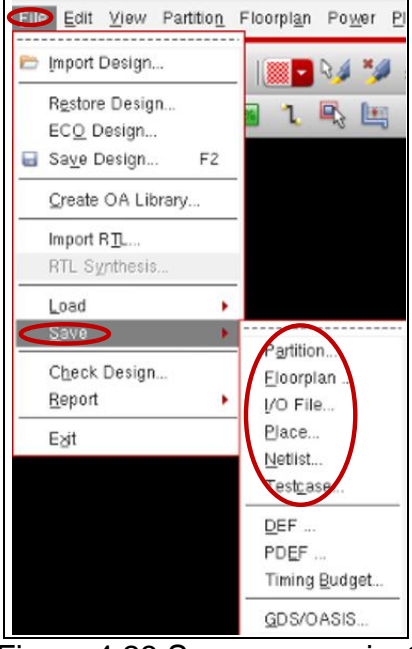

Figure 4.23 Save your project

# 5. Reference

- [1] https://cornell-ece5745.github.io/ece5745-tut5-asic-tools/
- [2] https://cornell-ece5745.github.io/ece5745-tut6-asic-flow/
- [3] http://classes.engineering.wustl.edu/ese566/Tutorial/ese566-linux-tutorial.pdf
- [4] http://classes.engineering.wustl.edu/ese566/Tutorial/ese566-vcs-tutorial.pdf
- [5] http://classes.engineering.wustl.edu/ese566/Tutorial/ese566-dc-tutorial.pdf
- [6] http://www.csl.cornell.edu/courses/ece5745/handouts.html